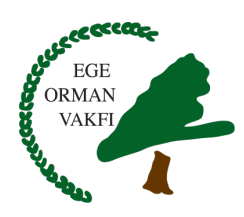

#### Ege Orman Vakfı E-Kart Uygulaması Nedir?

Ege Orman Vakfı E-Kart uygulaması; kişi veya firmaların sisteme üye olarak sevdiklerine, dostlarına, çözüm ortaklarına, personeline fidan bağışını e-kart olarak gönderebildikleri sistemdir.

#### Ege Orman Vakfı E-Kart Uygulaması'na Nasıl Ulaşırsınız?

Ege Orman Vakfı web sitemizde bulunan "E-Kart" butonuna tıklayarak sistem ana sayfasına ulaşabilirsiniz.

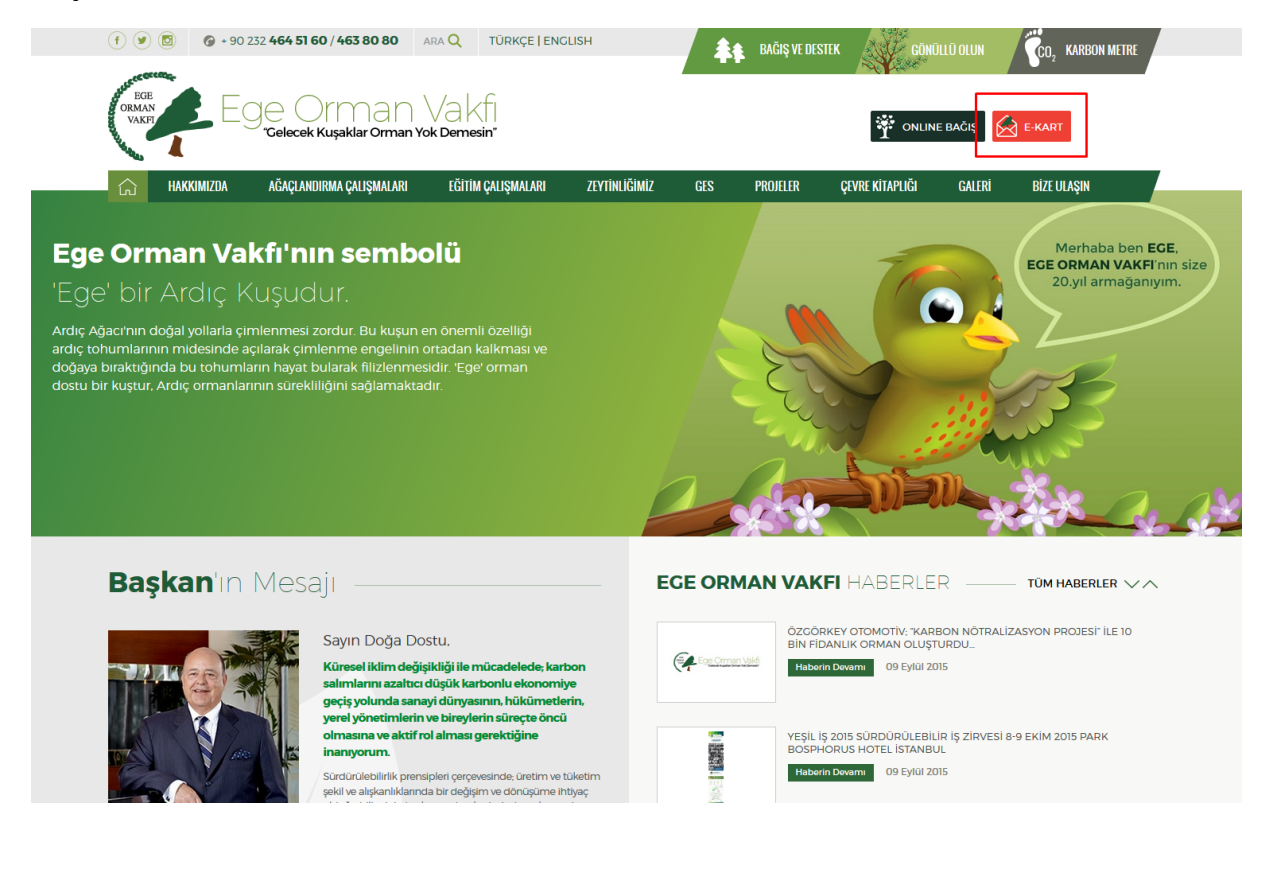

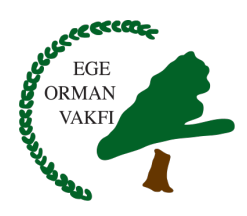

# Üye Girişi

Sisteme öncelikle firma üyeliği veya bireysel üyelik seçiminizi yapmanız gereklidir. Daha sonra ilgili alanları doldurarak çok hızlı şekilde üyemiz olabilirsiniz. Eğer daha önce üye olduysanız E-Kart sayfasında yer alan üye girişi bölümünden sisteme giriş yapabilirsiniz. Bunun için kayıt yaptığınız e-posta adresi ve şifrenizi girerek "Sisteme Giriş" butonuna tıklamanız yeterlidir.

| (f) 🕑 🔯 🎯 + 90     | 232 <b>464 51 60</b> / <b>463 80 80</b> A | RA Q TÜRKÇE   ENG                                                                                                    | LISH          | *            | BAĞIŞ VE DESTE                                              | K GÖNÍ            | )LLÜ OLUN    | CO2 KARBON METRE                                                                                                    |
|--------------------|-------------------------------------------|----------------------------------------------------------------------------------------------------|---------------|--------------|-------------------------------------------------------------|-------------------|--------------|----------------------------------------------------------------------------------------------------|
|                    | Ge Orman \<br>Gelecek Kuşaklar Orman Yo   | Va kfi<br>k Demesin"                                                                                                    |               |              |                                                             |                   | E BAČIŞ      | E-KART                                                                                                    |
| hakkimizda         | AĞAÇLANDIRMA ÇALIŞMALARI                  | EĞİTİM ÇALIŞMALARI                                                                                                    | ZEYTİNLİĞİMİZ | GES          | PROJELER                                                    | ÇEVRE KİTAPLIĞI   | GALERİ       | BİZE ULAŞIN                                                                                                    |
| Ana Sayfa 📏 E-Kart |                                           |                                                                                                    |               |              |                                                             |                   |              |                                                                                                    |
| > Tarihçe          | E-K                                       | art                                                                                                    |               |              |                                                             |                   |              |                                                                                                    |
| Vizyon, Misyon     |                                           | E-Kart ai                                                                                                    | tominac       | ul estre     |                                                             |                   |              |                                                                                                    |
| > Vakıf Senedi     |                                           | E-Kart tanıtım                                                                                                    | dokümanına b  | uradan ul    | aşabilirsiniz                                               |                   |              | The second second |
| > Mali Bilgiler    |                                           |                                                                                                    |               |              | <b></b> 1                                                   |                   |              |                                                                                                    |
| > Basın Arşivi     | ÜYE                                       | CIRIȘI                                                                                                    |               |              | YENI                                                        |                   |              |                                                                                                    |
|                    | Email                                     |                                                                                                    |               |              | Tienaz a                                                    | ye degii misimiz: |              |                                                                                                    |
|                    |                                           |                                                                                                    |               |              |                                                             | Firma Üye         | liği Başvurı | u Formu                                                                                                    |
|                    | Şifre                                     |                                                                                                    | Şif           | remi Unuttur |                                                             | Bireysel Üy       | elik Başvur  | ru Formu                                                                                                    |
|                    |                                           |                                                                                                    | Sist          | eme Ciriş    |                                                             |                   |              |                                                                                                    |
|                    | Ĺ                                         | A Constant of the film of the film of the |               |              | 28<br>Dependencies (der Com<br>Desenser<br>Mannenser<br>(er |                   |              |                                                                                                    |
|                    |                                           |                                                                                                    |               | Önc          | eki Sonraki                                                 |                   |              |                                                                                                    |

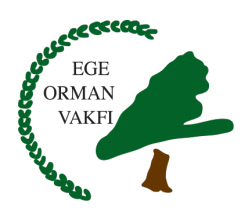

Tarihçe

# Siteme giriş yapıldıktan sonraki işlemler

Sisteme giriş yaptıktan sonra sizin için hazırlanan sayfa ve menüler belirecektir. Burada kurumsal üye paneli örnek gösterilmiştir.

| - Las Östərə - I |                |  |
|------------------|----------------|--|
|                  |                |  |
| soi menuden ui   | aşabilirsiniz. |  |
|                  |                |  |
|                  |                |  |
|                  |                |  |
|                  |                |  |
|                  |                |  |
|                  |                |  |
|                  |                |  |
|                  |                |  |
|                  |                |  |
|                  |                |  |
|                  |                |  |

Çeşme Otobanı Ağaçlandırma Projesi (2015)

Fotograf Galerisi

İletişim Bilg

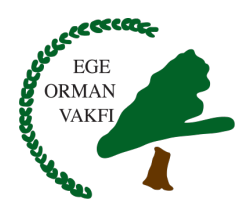

#### E-Kart / E-Sertifika Gönderme

"E-Kart / E-Sertifika Gönder" linkinden hızlı şekilde gönderimler yapabilirsiniz. Bunun için Ad, Soyadı ve E-Posta kutularını doldurarak "E-Posta'yı Ekle" butonuna tıklamanız gereklidir. İstediğiniz kişileri ekledikten sonra, E-Kart veya E-Sertifika gönderim tiplerinden birisini seçebilirsiniz. E-Kart seçmeniz durumunda Bayram, Doğum Günü, Evlilik, Yeni Yıl, Sevgililer Günü, Doğum gibi seçenekler sistemde hazır olarak gelecektir. Eğer fidan bakiyeniz 0 ise aynı sayfada ödemenizi yaparak işlemi tamamlayabilirsiniz. Fidan bakiyeniz varsa, gönderileriniz limitinizden kullanılacaktır. E-kart gönderim için, bir fidan bedeli 70 TL'dir.

| (f) (e) (f) (f) (f) (f) (f) (f) (f) (f) (f) (f                  | 63 80 80 ARA Q TÜRKÇE   ENGLISH                 |             | BAĞIŞ VE DESTE   | K GONI          | DLLO OLUN | CO2 KARBON METRE |
|-----------------------------------------------------------------|-------------------------------------------------|-------------|------------------|-----------------|-----------|------------------|
| EGE<br>VAREN<br>VAREN<br>VAREN<br>VAREN                         | man Vakfi<br><sub>klar</sub> Orman Yok Demesin" |             |                  |                 | ie bačiş  | E-KART           |
| Cî HAKKIMIZDA AĞAÇLANDIRMA                                      | ÇALIŞMALARI EĞITIM ÇALIŞMALARI ZEYTIN           | LIĞIMIZ GES | PROJELER         | ÇEVRE KİTAPLIĞI | GALERI    | BİZE ULAŞIN      |
| Ana Sayfa 〉 Bağış Yapın                                         |                                                 |             |                  |                 |           |                  |
| -loşgeldiniz, Ömür HIZLI<br>Kalan Fidan Bakiyeniz : 2           | E-kart / E-Sertifik                             | ka Gönde    | er               |                 |           |                  |
| E-kart/E-Sertifika Gönder     Toplu E-kart/E-Sertifika Gönderim | LISTEYE E-POSTA EKLEYIN                         |             |                  |                 |           |                  |
| Fidan Bağış Adedini Belirle                                     | Ad, Sovad                                       |             | E-Mail           |                 |           |                  |
| E-Posta Listesi Ekle-Sil                                        | Ad soyad ve e-posta adresini yazarak ekleye bas | iniz.       |                  |                 |           |                  |
| E-Posta Grupları Yönetimi                                       |                                                 |             |                  |                 |           |                  |
| Fidan Bağışları                                                 | E-Postayı Ekle                                  |             |                  |                 |           |                  |
| Gönderdiğim kartlar                                             |                                                 |             |                  |                 |           |                  |
| Şifre Değiştir                                                  | LISTE                                           |             |                  |                 |           | 🗖 Tümünü Seç     |
| Bilgileri Güncelle                                              | Sayfada 10 🗸 Kayıt Göster                       |             |                  |                 | Bul:      |                  |
| Çıkış                                                           | İsim                                            | ţi.         | Eposta           |                 |           | 11 II            |
|                                                                 | Deneme Can                                      |             | deneme@gmail.cor | n               |           |                  |
|                                                                 | 1 Kayıttan 1 - 1 Arası Kayıtlar                 |             |                  |                 | Ċ         | Dnceki 1 Sonraki |
|                                                                 | Cönderilecek belge tipi                         |             |                  |                 |           |                  |
|                                                                 | Gönderim Tipi Seçiniz                           |             |                  |                 |           | ~                |
|                                                                 | Ekart                                           |             |                  |                 |           | -                |

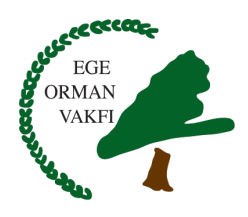

#### E-Kart Seçenekleri

E-Kart'larınızı göndermek için Özel gün seçimleri yapabilirsiniz. Bayram, Doğum Günü, Evlilik, Yeni Yıl, Sevgililer Günü, Doğum gibi seçenekler sistemde hazır durumdadır. Seçtiğiniz E-Kart türü için ön izleme seçeneği de bulunmaktadır, kartınızın nasıl görüneceğini "Ön izleme" butonuna tıklayarak kontrol edebilirsiniz.

| LISTE                                               |                                                            | Tümünü Seç                                                      |
|-----------------------------------------------------|------------------------------------------------------------|-----------------------------------------------------------------|
| Sayfada 10 v Kayıt Göster                           |                                                            | Bul:                                                            |
| İsim                                                | 📙 Eposta                                                   | tt tt                                                           |
| Deneme Can                                          | deneme@gma                                                 | ail.com                                                         |
| 1 Kayıttan 1 - 1 Arası Kayıtlar                     |                                                            | Ônceki 1 Sonraki                                                |
| Gönderilecek belge tipi                             |                                                            |                                                                 |
| Ekart                                               |                                                            | ~                                                               |
| MESAJ                                               |                                                            |                                                                 |
| Mesaj Tipi                                          | E-Kart Tipini Seçiniz<br>E-Kart Tipini Seçiniz             | ✓                                                               |
| Ağaçlandırma Proje Sahası Seçiniz                   | Evlilik<br>Yeni Yıl<br>Bayram<br>Bebek<br>Sevgililer Cünü  |                                                                 |
| Kişi Başı Fidan Sayısı                              | Ceçmiş Olsun<br>Doğum Günü<br>Öğretmenler Günü<br>Özel Gün |                                                                 |
| Vakfimiz kamu yararina bir vakif olup, 1998 yılır   | ida Bakanlar kurulu karari ile ve                          | ergi muafiyetini almıştır. Yapılan bağışlar Bakanlar Kurulu'nun |
| 98/11016 kararı ile işletme gideri olarak gösterile | ebilmektedir.                                              |                                                                 |
| Önizleme                                            |                                                            | Kaydet Ve Gönder                                                |

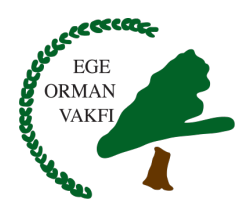

## E-Sertifika Seçeneği

Gönderim Tipi olarak E-Kart dışında E-Sertifika seçeneğini de kullanabilirsiniz. Kurumsal üyeliklerde E-Sertifika seçtiğinizde kendi firma logonuzu da ekleyebilirsiniz.

1.000 fidandan 10.000 fidana kadar yapılan bağışlar "koru" olarak adlandırılmaktadır. 10.000 fidan ve üzeri bağışlar "Orman" olarak adlandırılmaktadır.

| LISTE                                                                                                    |                                                                              | Tümünü Seç                          |
|----------------------------------------------------------------------------------------------------|------------------------------------------------------------------------------|-------------------------------------|
| Sayfada 10 🗸 Kayıt Göster                                                                                |                                                                              | Bul:                                |
| İsim                                                                                                    | ↓ii Eposta                                                                   | 11 It                               |
| Deneme Can                                                                                               | deneme@gmail.com                                                             | $\checkmark$                        |
| 1 Kayıttan 1 - 1 Arası Kayıtlar                                                                          |                                                                              | Önceki 1 Sonraki                    |
| Gönderilecek belge tipi                                                                                  |                                                                              |                                     |
| Sertifika                                                                                                |                                                                              | ~                                   |
| MESAJ                                                                                                    |                                                                              |                                     |
| Kişi Başı Fidan Sayısı                                                                                   |                                                                              |                                     |
| Firma Logosu                                                                                             | Gözat Hiçbir dosya seçilmedi.                                                |                                     |
| Vakfimız kamu yararına bir vakıf olup, 1998 yılın<br>98/11016 kararı ile işletme gideri olarak gösterile | da Bakanlar kurulu kararı ile vergi muafiyetini almıştır. Ya<br>bilmektedir. | apılan bağışlar Bakanlar Kurulu'nun |
| Önizleme                                                                                                 |                                                                              | Kaydet Ve Gönder                    |

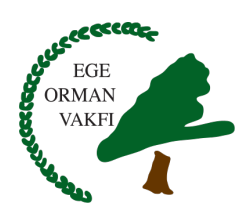

#### Toplu E-Kart / E-Sertifika Gönderme

"Toplu E-Kart / E-Sertifika Gönderim" linkinden hazırladığınız gruplara toplu olarak mail gönderebilirsiniz. Ayrıca listeden tek tek seçerek de gönderim yapabilirsiniz. Her gönderim için fidan sayısını belirleyebilirsiniz. Örneğin personelinize e-kart göndermek istiyorsunuz. 20 tane personeliniz var. Bu 20 kişinin mail adresini sisteme eklediniz. Bu mailleri seçerek, kişi başı 2 adet fidan gönderebilirsiniz. E-Kart'larınızı göndermek için Özel gün seçimleri de yapabilirsiniz. Bayram, Doğum Günü, Evlilik, Yeni Yıl, Sevgililer Günü, Doğum gibi seçenekler sistemde hazır durumdadır. Yukarıdaki örnekte toplam 40 adet gönderim yapmış olursunuz ve toplam aldığınız fidan sayısından bu rakam düşülür. Fidan sayınız 0 olana kadar e-kart gönderimi yapabilirsiniz.

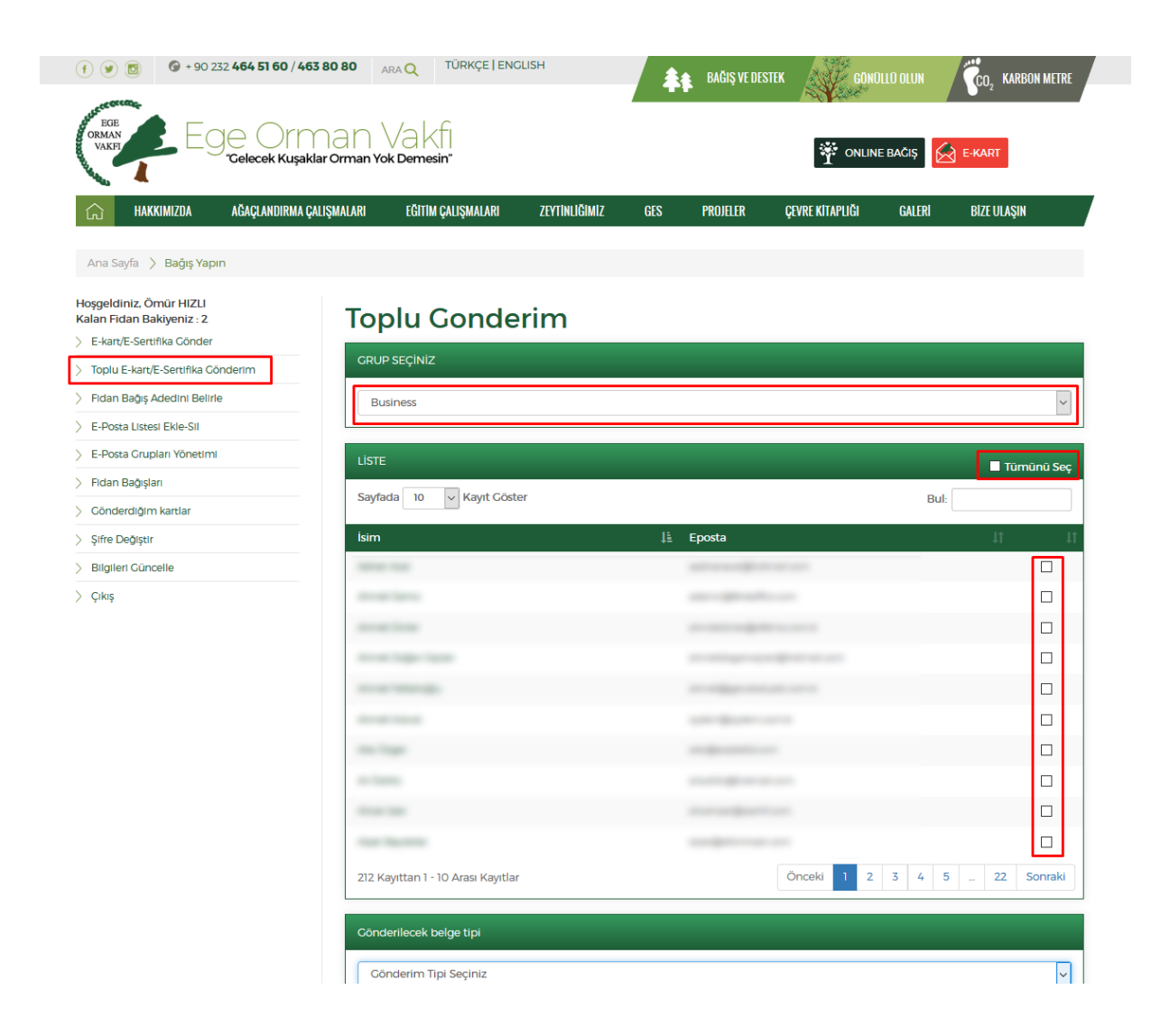

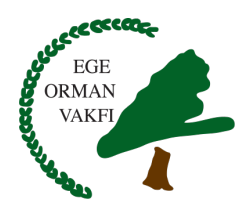

#### Fidan Bağış Adedini Belirleme

"Fidan Bağış Adedini Belirle" linkinden firmanız için fidan satın alabilirsiniz. Bu aldığınız fidanlar e-kart olarak gönderilmeye hazır durumdadır. Satın aldığınız bu fidanları müşterilerinize, iş ortaklarınıza ve personelinize gönderebilirsiniz. Tek seferde 50, günlük ise 100 adet gönderim yapılabilmektedir.

Satın alımlarınız SSL ile koruma altındadır ve güvenlidir. Banka onaylıdır ve kredi kartı bilgileriniz sistem tarafından kayıt altına alınmaz.

| (f) 🕑 🔯 (G) + 90 232 464 51 60 / 463 8                                              | 080 ARA Q TÜRKÇE   ENG         | LISH          | <b>*</b> * | BAĞIŞ VE DEST | EK GON            | IOLLO OLUN  | CO2 KARBON METRE |
|-------------------------------------------------------------------------------------|--------------------------------|---------------|------------|---------------|-------------------|-------------|------------------|
| CRMAN<br>VAKET Ege Orm<br>Celecek Kuşaklar                                          | an Vakfi<br>Orman Yok Demesin" |               |            |               | P ONLI            | NE BAČIŞ    | E-KART           |
| ি HAKKIMIZDA AĞAÇLANDIRMA ÇALIŞ                                                     | ŞMALARI EĞİTIM ÇALIŞMALARI     | ZEYTINLIĞIMIZ | GES        | PROJELER      | ÇEVRE KİTAPLIĞI   | GALERI      | BİZE ULAŞIN      |
| Ana Savfa 🖒 Bağıs Yapın                                                             |                                |               |            |               |                   |             |                  |
| Hoşgeldiniz, Ömür HIZLI<br>Kalan Fidan Bakiyeniz : 2<br>> E-kart/E-Sertifika Cönder | Fidan Bağış A                  | dedini        | Belirle    | Э             |                   |             |                  |
| Toplu E-kart/E-Sertifika Gönderim     Fidan Bağıs Adedini Belirle                   | Ažaslandurma Droja Sabaru S    |               |            | E TI          |                   | let Ciripia | Elde             |
| E-Posta Listesi Ekle-Sil                                                            | Agaçıandırma Proje Sanası S    | eçiniz        | ×          | DIL           | AC                | let Giriniz | Екіе             |
| > E-Posta Grupları Yönetimi                                                         | SEPET                          |               |            |               |                   |             |                  |
| > Fidan Bağışları                                                                   | Ağaçlandırma Proje Sahası      |               | Fid        | lan türü      | Adet I            | Fiyat 1     | utar             |
| > Gönderdiğim kartlar                                                               | Torbalı - Taşkesik             |               |            |               |                   |             | Sil              |
| > Şifre Değiştir                                                                    |                                |               |            |               |                   |             | 51               |
| > Bilgileri Güncelle                                                                | TOPLAM FİYAT                   |               |            |               |                   |             |                  |
| > Çıkaş                                                                             |                                |               |            | KE            | W dahil toplam tu | tar:        | 100,00           |
|                                                                                     | KREDİ KARTI BİLGİLERİ          |               |            |               |                   |             |                  |
|                                                                                     | Kart Üzerindeki isim (*)       |               |            |               |                   |             |                  |
|                                                                                     | Son Kullanma Tarihi (*)        |               |            | 1 ~           | 2016 ~            |             |                  |
|                                                                                     | Kart Numarası (*)              |               |            |               |                   | 📀           |                  |
|                                                                                     | Güvenlik Kodu / CVC (*)        |               |            | <b>2</b>      |                   |             |                  |
|                                                                                     | Satın alma işlemini onaylıyor  | um            |            |               |                   |             |                  |

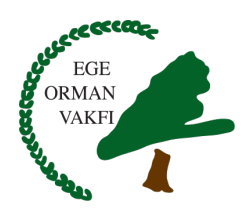

#### E-Posta Listesi ve E-Posta Gruplarını Yönetme

"E-Posta Grupları Yönetimi" linkinden istediğiniz kategorileri oluşturabilirsiniz. Arkadaşlar, iş ortakları, personel vb. Daha sonra bu gruplara "Gruba Üye Ekle" butonunu kullanarak, yeni üyeler ekleyebilirsiniz. "Grup Üyeleri" butonuna tıklayarak seçtiğiniz gruptaki üyeleri görebilirsiniz. Sisteme excel dosyası ile toplu mail upload işlemi yapabilirsiniz. Veya manuel olarak da e-posta ekleyebilirsiniz.

| (f) 🕑 🔯 🚱 +                                                               | 90 232 <b>464 51 60 / 463 80 80</b>      | RA Q TÜRKÇE   ENGLISH        | BAĞI                       | Ş VE DESTEK GÖNÜ     | ILLO OLUN CO2 KARB <u>on Metre</u> |
|---------------------------------------------------------------------------|------------------------------------------|------------------------------|----------------------------|----------------------|------------------------------------|
| CORMAN<br>VAKIT                                                           | Ege Orman V<br>Gelecek Kuşaklar Orman Yo | Vakfi<br>k Demesin"          |                            |                      | E BAĈIŞ 😥 E-KART                   |
| hakkimizda                                                                | AĞAÇLANDIRMA ÇALIŞMALARI                 | EĞITIM ÇALIŞMALARI ZEYTINLIĞ | IMIZ GES PROJE             | LER ÇEVRE KİTAPLIĞI  | GALERI BIZE ULAŞIN                 |
| Ana Sayfa 📏 Bağış                                                         | Yapın                                    |                              |                            |                      |                                    |
| Hoşgeldiniz, Ömür Hlz<br>Kalan Fidan Bakiyeniz                            | E-F                                      | osta Grupları `              | /önetimi                   |                      |                                    |
| > E-kart/E-Sertifika Gön                                                  | ra Cândorim GRUE                         | PEKLE                        |                            |                      |                                    |
| Fidan Bağış Adedini E     F-Dosta Listeri Ekler                           | Belirle                                  | p Adı                        |                            |                      | E-Posta Gruplarına Ekle            |
| <ul> <li>E-Posta Eistesi Ekle-S</li> <li>E-Posta Gruplari Yöne</li> </ul> | etimi cour                               |                              |                            |                      |                                    |
| > Fidan Bağışları                                                         | GRUD                                     |                              | Grup Ü                     | veleri Grubal        | īve Ekle                           |
| > Gönderdiğim kartlar                                                     | Grap                                     | adaclarim                    |                            |                      | Gruba žive ekle                    |
| > Şifre Değiştir                                                          |                                          | adaşıanın                    |                            |                      |                                    |
| > Bilgileri Güncelle                                                      | Bus                                      | iness                        | C                          | rup Üyeleri          | Cruba üye ekle Crubu Sil           |
| > Çıkış                                                                   | Aile                                     |                              | C                          | rup Üyeleri          | Cruba üye ekle Crubu Sil           |
|                                                                           | Dee                                      | jişiklikleri Kaydet          |                            |                      |                                    |
|                                                                           |                                          |                              |                            |                      |                                    |
|                                                                           |                                          |                              |                            |                      |                                    |
| -                                                                         | +                                        | ł                            |                            | 4                    |                                    |
| Hakkımızda                                                                | Ağaçlandırma Çalışmala                   | rı Projeler                  | Çevr                       | e Kitaplığı Cale     | ri Bize Ulaşın                     |
| Tarihçe                                                                   | Tümü                                     | Çeşme Otobanı Ağaçlandır     | ma Projesi (2015) Ağaç Ti  | ürleri Fotoğr        | af Galerisi İletişim Bilgileri     |
| Vizyon, Misyon                                                            | 2010 yılına ait çalışmalar               | Karbon Notralizasyon Proje   | si - "Doğa'ya Dost İklim D | eğişikliği ve Ağaçla | ndırma İletişim Formu              |

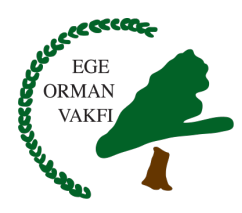

# Önceki Fidan Bağışlarınızı Görüntüleme

"Fidan Bağışları" linkinden daha önce yaptığınız tüm fidan bağışlarını, seçtiğiniz tarih aralığına göre listeleyebilirsiniz. Burada sadece sizin aldığınız bağışlar görüntülenmektedir.

| (f) 🕑 🔯 🎯 + 90 2                                                                    | 32 <b>464 51 60</b> / <b>463 80 80</b> | ARA Q                | TÜRKÇE   ENG       | LISH           |      | BAĞIŞ VE DESTE | K XV        | GÖNÜLLÜ OLUN | CO. KARBON METRE    |
|-------------------------------------------------------------------------------------|----------------------------------------|----------------------|--------------------|----------------|------|----------------|-------------|--------------|---------------------|
| ORMAN<br>VAKFI                                                                      | je Orman<br>Gelecek Kuşaklar Orman     | Va kf<br>Yok Demesir | -<br>-<br>1        |                |      |                | Ť           | ONLINE BAČIŞ | E-KART              |
| hakkimizda                                                                          | AĞAÇLANDIRMA ÇALIŞMALARI               | EĞİTİM Ç             | ALIŞMALARI         | ZEYTINLIĞIMIZ  | GES  | PROJELER       | ÇEVRE KİTAP | LIĞI GALERİ  | BİZE ULAŞIN         |
| Hoşgeldiniz, Ömür HIZLI<br>Kalan Fidan Bakiyeniz : 2<br>> E-kərt/E-Sertifika Cönder | Fi                                     | dan B                | Bağışla            |                | 2015 | 23             | × Aral      | ik y 2015    | Bağısları Cetir     |
| > Toplu E-kart/E-Sertifika Gö                                                       | nderim                                 | Talili Seçiliiz      | ·                  | Lium I         |      |                |             | 2010         |                     |
| > Fidan Bağış Adedini Belirle                                                       | e Ad                                   |                      | Ağaçlandırma       | a Proje Sahası | E    | Birim Fiyat    | Adet        | Toplam Fiyat | Tarih               |
| > E-Posta Listesi Ekle-Sil                                                          | Ōm                                     | ür HIZLI             | Torbalı - Taşkesik | (              | 5    |                | 220         | 100          | 17.12.2015 13:50:12 |
| > E-Posta Grupları Yönetimi                                                         |                                        |                      |                    |                |      |                |             |              |                     |
| > Fidan Bağışları                                                                   |                                        |                      |                    |                |      |                |             |              |                     |
| > Gönderdiğim kartlar                                                               |                                        |                      |                    |                |      |                |             |              |                     |
| > Şifre Değiştir                                                                    |                                        |                      |                    |                |      |                |             |              |                     |
| > Bilgileri Güncelle                                                                |                                        |                      |                    |                |      |                |             |              |                     |
| > Çıkış                                                                             |                                        |                      |                    |                |      |                |             |              |                     |

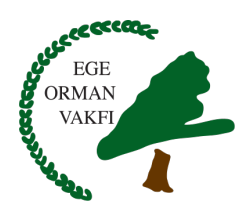

## Gönderdiğiniz E-Kartları Görüntüleme

"Gönderdiğim Kartlar" linkinden daha önce gönderimini yaptığınız tüm E-Kart'ları, seçtiğiniz tarih aralığına göre listeleyebilirsiniz. "Göster" butonuna tıklayarak, kartı tekrar görebilirsiniz. Burada sadece sizin gönderdiğiniz E-Kart'lar görüntülenmektedir.

| CREASE<br>VARFINE Ege Orn<br>Gelecek Kuşakl                              | nan Vakfi<br>ar Orman Yok Demesin"                                                                                                    |                                                                                                    |          |            |                                          | ačiş 🔂 e-kart                                                                                                    |                                                                              |
|--------------------------------------------------------------------------|----------------------------------------------------------------------------------------------------|----------------------------------------------------------------------------------------------------|----------|------------|------------------------------------------|----------------------------------------------------------------------------------------------------|------------------------------------------------------------------------------|
| 🙃 HAKKIMIZDA AĞAÇLANDIRMA ÇA                                             | ALIŞMALARI EĞİTIM ÇALIŞMALARI                                                                                                    | ZEYTİNLİĞİN                                                                                                    | AIZ GES  | PROJELEF   | R ÇEVRE KİTAPLIĞI                        | GALERI BIZE ULA                                                                                                    | ŞIN                                                                          |
| Ana Sayfa 🖒 Bağış Yapın                                                  |                                                                                                    |                                                                                                    |          |            |                                          |                                                                                                    |                                                                              |
| Hoşgeldiniz, Ömür HIZLI<br>Kalan Fidan Bakiyeniz : 2                     | Gönderdiğim                                                                                                    | n Kart                                                                                                    | lar      |            |                                          |                                                                                                    |                                                                              |
| > E-kart/E-Sertifika Gönder                                              | Tarih Seçiniz :                                                                                                    | ~ Aralı                                                                                                    | k ~ 2015 | ~          | 23 v Aralık v                            | 2015 V Bag                                                                                                    | ğışları Getir                                                                |
| > Toplu E-kart/E-Sertifika Gönderim                                      |                                                                                                    |                                                                                                    |          |            |                                          |                                                                                                    |                                                                              |
| Fidan Bağış Adedini Belirle                                              | LISTE                                                                                                    |                                                                                                    |          |            |                                          |                                                                                                    |                                                                              |
| E-Posta Gruplari Yönetimi                                                | Sayfada 10 🗸 Kayıt Gö                                                                                                    | ster                                                                                                    |          |            |                                          | Bul:                                                                                                    |                                                                              |
| > Fidan Bağışları                                                        |                                                                                                    | Kart                                                                                                    | Gá       | onderilen  |                                          | Cönderim                                                                                                    |                                                                              |
|                                                                          | Agaçlandırma Proje Sanası                                                                                                    |                                                                                                    | Adet     |            | Gonderilen Kışı Email                    | 10 months 10                                                                                                    |                                                                              |
| > Gönderdiğim kartlar                                                    |                                                                                                    | t≘ ribi †i                                                                                                    | 1 KI     | şı ↓I      |                                          | ↓ Tarini ↓                                                                                                    | 11                                                                           |
| > Gönderdiğim kartlar<br>> Şifre Değiştir                                | Torbalı - Taşkesik                                                                                                    | t≞ τιρι ⊥∣<br>Yeni Yıl                                                                                                    | 1        | şı I       | and a segurificant sector to the to serv | 17:12:2015<br>17:18:46                                                                                                    | Cöster                                                                       |
| Cönderdiğim kartlar     Şifre Değiştir     Bilgileri Güncelle            | Torbalı - Taşkesik<br>Torbalı - Taşkesik                                                                                                    | Yeni Yıl                                                                                                    | 1        | şı 1       |                                          | 17:12.2015<br>17:18:46<br>17:18:46                                                                                                    | Cöster                                                                       |
| Cönderdiğim kartılar     Şifre Değiştir     Bilgileri Cüncelle     Çıkış | Torbali - Taşkesik<br>Torbali - Taşkesik<br>Torbali - Taşkesik                                                                                                    | Jii     Upi     Ji       Yeni Yil     Yeni Yil       Yeni Yil                                                                                                    | 1 K      | Ş <b>I</b> |                                          | 17.12.2015<br>17.18.46<br>17.12.2015<br>17.18.46<br>17.18.46<br>17.12.2015<br>17.18.46                                                                                                    | Cöster<br>Cöster<br>Cöster                                                   |
| Cönderdiğim kartlar     Şifre Değiştir     Bilgiteri Güncelle     Çıkış  | Torbali - Taşkesik<br>Torbali - Taşkesik<br>Torbali - Taşkesik<br>Torbali - Taşkesik                                                                                                    | Yeni Yıl<br>Yeni Yıl<br>Yeni Yıl<br>Yeni Yıl                                                                                                    | 1 Ke     | 51         |                                          | 17.12.2015<br>17.18.46<br>17.12.2015<br>17.18.46<br>17.18.46<br>17.12.2015<br>17.18.46<br>17.12.2015<br>17.18.46                                                                                                    | Cöster<br>Cöster<br>Cöster<br>Cöster                                         |
| Cônderdiğim kartlar     Şifre Değiştir     Bilgileri Güncelle     Çıkış  | Torbalı - Taşkesik<br>Torbalı - Taşkesik<br>Torbalı - Taşkesik<br>Torbalı - Taşkesik<br>Torbalı - Taşkesik                                                                                         | Jac     Upi       Yeni Yıl       Yeni Yıl       Yeni Yıl       Yeni Yıl       Yeni Yıl       Yeni Yıl       Yeni Yıl                                                                                                    | 1 K      | 51         |                                          | 1712.2015<br>1718.46<br>1712.2015<br>1718.46<br>1712.2015<br>1718.46<br>1712.2015<br>1718.46                                                                                                    | Coster<br>Coster<br>Coster<br>Coster<br>Coster                               |
| Cónderdiğim kartılar     Şıfre Değiştir     Bilgileri Güncelle     Çıkış | Torbali - Taşkesik<br>Torbali - Taşkesik<br>Torbali - Taşkesik<br>Torbali - Taşkesik<br>Torbali - Taşkesik<br>Torbali - Taşkesik                                                                   | Jac     Upi       Yeni Yil       Yeni Yil       Yeni Yil       Yeni Yil       Yeni Yil       Yeni Yil       Yeni Yil                                                                                                    | 1 K      | 51         |                                          | 12111           17.12.2015           17.12.2015           17.12.2015           17.12.2015           17.12.2015           17.12.2015           17.12.2015           17.12.2015           17.12.2015           17.12.2015           17.12.2015           17.12.2015           17.12.2015           17.12.2015           17.12.2015           17.12.2015           17.12.2015           17.12.2015           17.12.2015           17.12.2015           17.12.2015           17.12.2015           17.12.2015           17.12.2015           17.12.2015           17.12.2015           17.12.2015           17.12.2015           17.12.2015           17.12.2015           17.12.2015           17.12.2015           17.12.2015           17.12.2015           17.12.2015           17.12.2015           17.12.2015           17.12.2015           17.12.2015           17.12.2015           17.12.2015           17.12.2015           17.12.2 | Coster<br>Cöster<br>Cöster<br>Cöster<br>Cöster                               |
| Cônderdiğim kartılar     Şifre Değiştir     Bilgileri Güncelle     Çıkış | Torbali - Taşkesik<br>Torbali - Taşkesik<br>Torbali - Taşkesik<br>Torbali - Taşkesik<br>Torbali - Taşkesik<br>Torbali - Taşkesik<br>Torbali - Taşkesik                                             | Image: The second second se | 1 K      | 54         |                                          | 13101           1712.2015           1712.2015           1712.2015           1712.2015           1712.2015           1712.2015           1712.2015           1712.2015           1712.2015           1712.2015           1712.2015           1712.2015           1712.2015           1712.2015           1712.2015           1712.2015           1712.2015           1712.2015           1712.406                                                                                                    | Coster<br>Coster<br>Coster<br>Coster<br>Coster<br>Coster<br>Coster           |
| Cónderdiğim kartılar     Şıfre Değiştir     Bilgiteri Güncelle     Çıkış | Torbali - Taşkesik<br>Torbali - Taşkesik<br>Torbali - Taşkesik<br>Torbali - Taşkesik<br>Torbali - Taşkesik<br>Torbali - Taşkesik<br>Torbali - Taşkesik<br>Torbali - Taşkesik                       | Yeni Yil<br>Yeni Yil<br>Yeni Yil<br>Yeni Yil<br>Yeni Yil<br>Yeni Yil<br>Yeni Yil<br>Yeni Yil                                                                                                    | 1 K      |            |                                          | 12111           1712.2015           1712.2015           1712.2015           1712.2015           1712.2015           1712.2015           1712.2015           1712.2015           1712.2015           1712.2015           1712.2015           1712.2015           1712.2015           1712.2015           1712.2015           1712.2015           1712.2015           1712.2015           1712.2015           1712.2015           1712.2015           1712.2015           1712.2015           1712.2015           1712.2015           1712.2015           1712.2015           1712.2015           1712.2015           1712.2015           1712.2015           1712.2015           1712.2015           1712.2015           1712.2015                                                                                                    | Cöster<br>Cöster<br>Cöster<br>Cöster<br>Cöster<br>Cöster<br>Cöster           |
| Cônderdiğim kartılar     Şifre Değiştir     Bilgileri Güncelle     Çıkış | Torbali - Taşkesik<br>Torbali - Taşkesik<br>Torbali - Taşkesik<br>Torbali - Taşkesik<br>Torbali - Taşkesik<br>Torbali - Taşkesik<br>Torbali - Taşkesik<br>Torbali - Taşkesik<br>Torbali - Taşkesik | Veni Yıl<br>Veni Yıl<br>Veni Yıl<br>Veni Yıl<br>Veni Yıl<br>Veni Yıl<br>Veni Yıl<br>Veni Yıl                                                                                                    | 1 K      |            |                                          | 1712         2015           1712         2015           1712         2015           1712         2015           1712         2015           1712         2015           1712         2015           1712         2015           1712         2015           1712         2015           1712         2015           1712         2015           1712         2015           1712         2015           1712         2015           1712         2015           1712         2015           1712         2015           1712         2015           1712         2015           1712         2015           1712         2015           1712         2015           1712         2015           1718         46                                                                                                    | Cöster<br>Cöster<br>Cöster<br>Cöster<br>Cöster<br>Cöster<br>Cöster<br>Cöster |

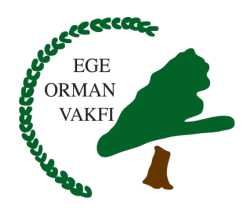

## Kurumsal Üyelik Hakkında

Kurumsal üyeliklerde de bireysel üyeliklerde olduğu gibi, aşağıdaki formu doldurup onay beklemeden hemen üyeliğinizi başlatabilirsiniz. Kurumsal hesabı yönetecek olan yetkili, diğer departmanlardan gelecek mailleri, gruplar şeklinde yönetebilir ve gönderimleri, satın alımları yapabilecektir. Sistem, vergi numarasına ve firma ismine göre kontrol yaparak aynı firmanın birden çok kaydının olmasına izin vermez. Ege Orman Vakfı gerekli gördüğü durumlarda firma üyeliğini iptal etme hakkına sahiptir.

| (f) (g) (g) - 90 232 464 51 60 / 463            | 8080 ARA Q TÜRKÇE   ENGLISH              | <b>Å</b> BAĞIŞ VE DESTEK                   | GONOLLO OLUN                 | CO2 KARBON METRE        |
|-------------------------------------------------|------------------------------------------|--------------------------------------------|------------------------------|-------------------------|
| ORMAN<br>VAKE Ege Orm<br>Gelecek Kusaki         | nan Vakfi<br>ar Orman Yok Demesin"       |                                            | 🐝 ONLINE BAČIŞ               | E-KART                  |
|                                                 |                                          |                                            |                              |                         |
|                                                 | LIŞMALARI EGITIM ÇALIŞMALARI ZEYTINLIĞIN | IZ GES PRUJELER Ç                          | JEVRE NITAPLIGI GALERI       | BIZE ULAŞIN             |
| Ana Sayfa 〉 Bize Ulaşın 〉 <b>Bağış ve Deste</b> | k                                        |                                            |                              |                         |
| > İletişim Bilgileri                            | Kurumsal Üyelik B                        | aşvurusu                                   |                              |                         |
| iletişim Formu                                  | EMail                                    | <b>5</b>                                   |                              |                         |
| Conúliú Olun                                    | Şifre                                    |                                            |                              |                         |
| > Hesap Numaraları                              |                                          | E-kart sifre alanı zorunlu alandır en az e | 5 karakter olmalıdır.        |                         |
|                                                 | Şifre Onayla                             |                                            |                              |                         |
|                                                 | Şirket Unvanı                            |                                            |                              |                         |
|                                                 | Şirketin Mailde ve kartta görünecek ismi |                                            |                              |                         |
|                                                 | Vergi Dairesi                            |                                            |                              |                         |
|                                                 | Vergi Numarası                           |                                            |                              |                         |
|                                                 | Yetkili Adı Soyadı                       |                                            |                              |                         |
|                                                 | Yetkili E-Mail                           |                                            |                              |                         |
|                                                 | Yetkili Telefon                          |                                            |                              |                         |
|                                                 | Açıklama                                 |                                            |                              |                         |
|                                                 |                                          |                                            |                              |                         |
|                                                 |                                          |                                            |                              |                         |
|                                                 |                                          |                                            |                              | .::                     |
|                                                 | Hesabimi Aktif Et                        |                                            |                              |                         |
|                                                 | Like Share 0 Tweet G+1                   | 6                                          | VERIFIED Web sitemized y     | apacağınız tüm işlemler |
|                                                 |                                          | •                                          | & SECURED 256 bit SSL sertif | kası ile korunmaktadır. |
|                                                 |                                          |                                            |                              |                         |
| ł                                               | · ·                                      |                                            | 4                            | 7                       |

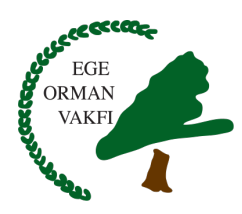

## Bilgi Güncelleme İşlemleri ve Sistemden Çıkış

Siteme giriş şifrenizi "Şifre Değiştir" linkine tıklayarak değiştirebilirsiniz. "Bilgileri Güncelle" linkine tıklayarak firma bilgilerinizi güncelleyebilirsiniz. Dilediğiniz işlemleri yaptıktan sonra sol menüdeki "Çıkış" linkinden güvenli bir şekilde sistemden ayrılabilirsiniz.

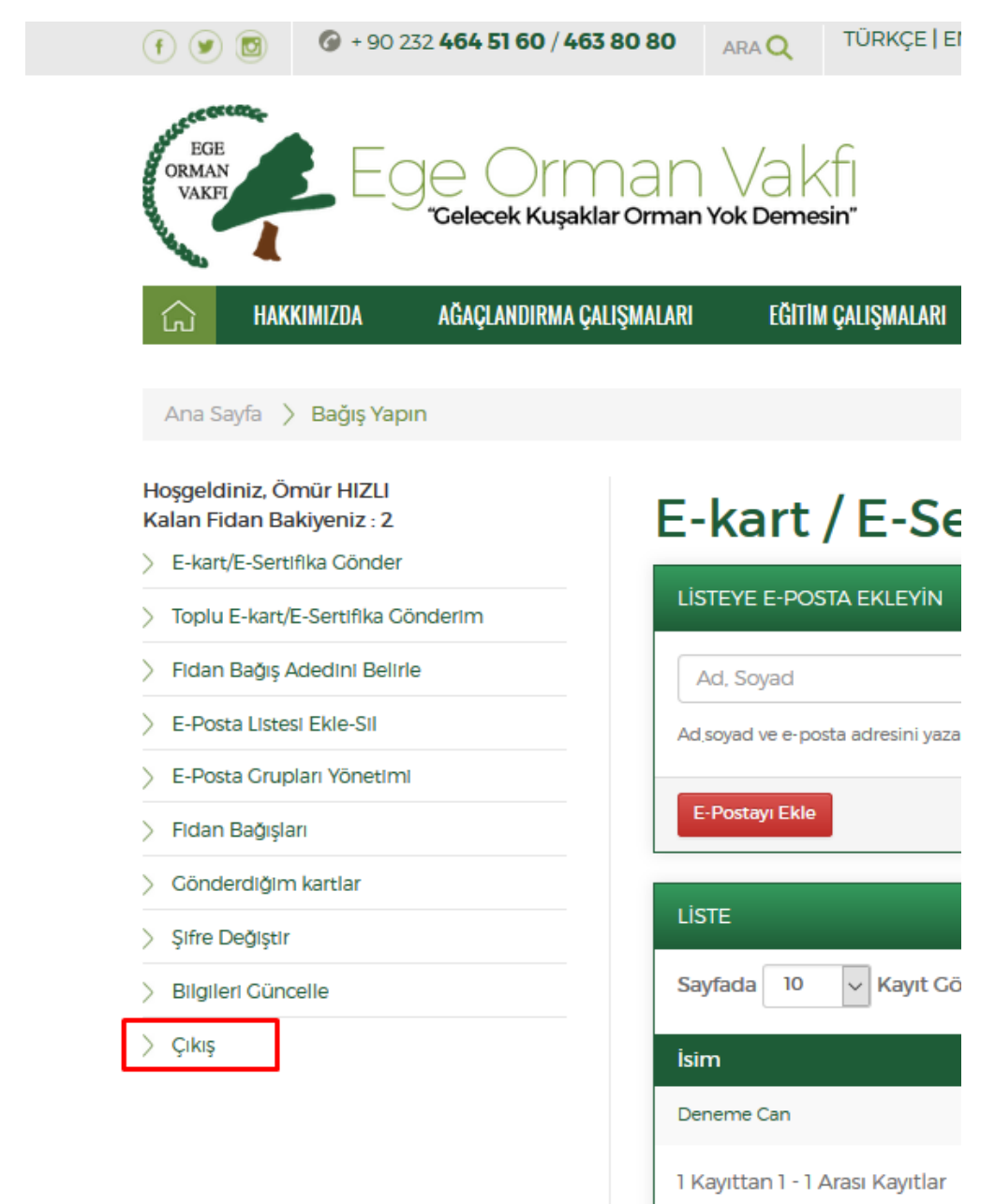

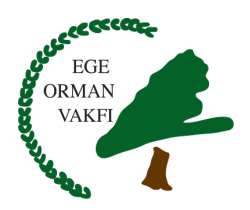

# EGE ORMAN VAKFI'na verdiğiniz destek için teşekkür ederiz.

# "Gelecek Kuşaklar Orman Yok Demesin"

E-Kart sistemi ile ilgili her türlü konuda bizimle iletişime geçebilirsiniz:

Adres: İşçiler Cad. Ege Mah. No:105/31 Konak İZMİR Telefon: (0232) 464 51 60 - (0232) 463 80 80 Faks: (0232) 464 50 73 E-Posta: egeorman@egeorman.org.tr